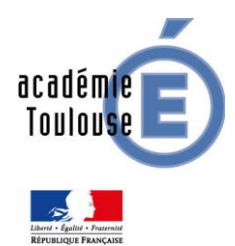

Direction des Systèmes d'Information de l'Académie de Toulouse - **DSI** Mission académique pour le numérique éducatif - **MANE** 

# Actualisation de l'ENQUETE ETIC Etablissements du second degré

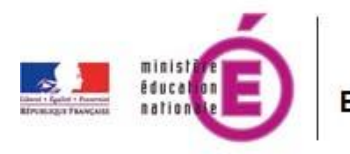

ETIC

Enquête sur les Technologies de l'Information et de la Communication

Documentation à l'attention des personnels de direction

Version 3

Date de mise à jour : 15 avril 2015

MINISTERE DE L'EDUCATION NATIONALE RECTORAT DE TOULOUSE DSI - MANE

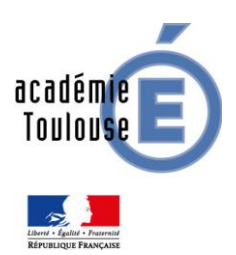

Direction des Systèmes d'Information de l'Académie de Toulouse - **DSI** Mission académique pour le numérique éducatif - **MANE** 

# PRÉAMBULE

| Objet                  |                        |
|------------------------|------------------------|
| Nom :                  | application ETIC       |
| Support (média)        |                        |
| Champs d'application : | Réseaux administratifs |

| Historique du | ı documen | t     |                       |                                 |
|---------------|-----------|-------|-----------------------|---------------------------------|
| Date :        | Version   | pages | Entité / Auteur(s) :  | Description de la mise à jour : |
| 06/05/13      | 1         | 10    | TICE<br>DSI infra TPT | initialisation document         |
| 18-04-2014    | 2         | 10    | MANE                  |                                 |
| 15-04-2015    | 3         | 10    | MANE                  |                                 |

| Détails            |                                                                              |
|--------------------|------------------------------------------------------------------------------|
| Domaine :          | Administratif - Pédagogique                                                  |
| Destination :      | Personnels de direction                                                      |
| Mots clés :        | ETIC                                                                         |
| État du document : | opérationnel                                                                 |
| Sujet / Résumé :   | Procédures d'accès à l'enquête ETIC - informations à connaitre avant l'accès |

## Sommaire

| Accès                                     | .4  |
|-------------------------------------------|-----|
| Il Actualisation des données de l'enquête | . 5 |

#### I Accès

L'accès à l'enquête ETIC s'effectue **depuis le réseau administratif** à partir du portail ARENA à l'adresse : https://si-etab.in.ac-toulouse.fr/arena

ou pour des accès hors réseau administratif en utilisant une clé OTP à l'adresse :

#### https://si2d.ac-toulouse.fr

L'enquête est pré-remplie avec les données des années passées.

Même si aucun changements n'est intervenu, il est nécessaire de réenregistrer les données en cliquant sur ENREGISTRER afin d'indiquer que l'actualisation des données a bien été effectuée.

Une délégation de service peut être donnée à un enseignant gestionnaire de réseau si nécessaire via l'application DELEGCE. Dans ce cas, l'utilisation d'une clé OTP sera obligatoire pour un accès hors réseau administratif.

Cliquer sur l'entrée « Enquêtes et Pilotage » puis ETIC 2<sup>nd</sup> degré

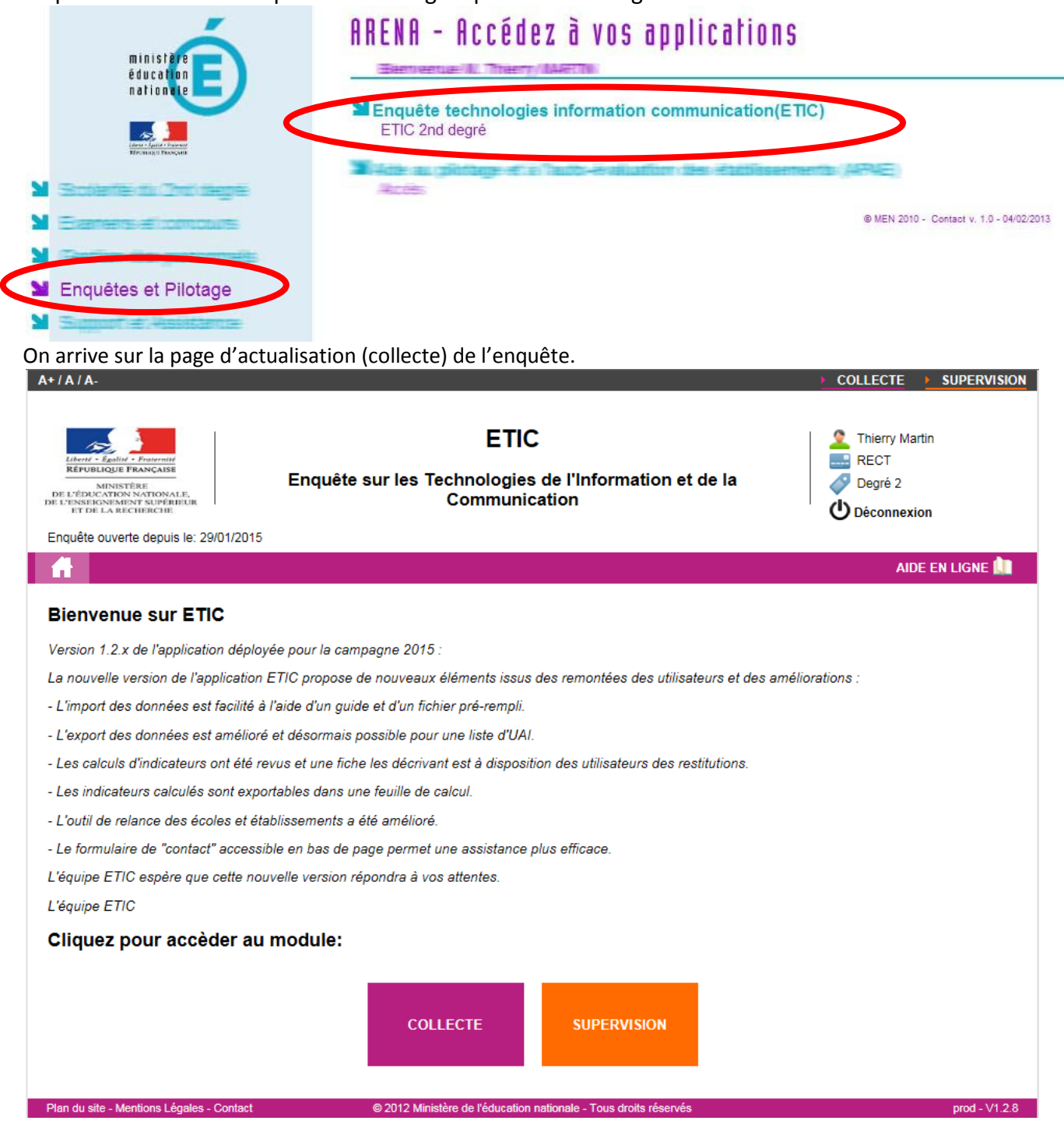

### Il Actualisation des données de l'enquête

Cliquer sur le bouton « COLLECTE » pour les actualiser.

| ELEVENCE ALL ELEVENCE<br>ELEVENCE ELEVENCE<br>ELEVENCE<br>ELEV | ETIC<br>Enquête sur les Technologies de l'Information et de<br>Communication                     | e la                       |
|----------------------------------------------------------------------------------------------------|--------------------------------------------------------------------------------------------------|----------------------------|
| Enquere devente depuis le. 25/01/2015                                                                                                    |                                                                                                  |                            |
|                                                                                                    |                                                                                                  | AIDE EN LIGNE 🛄            |
| Bienvenue sur ETIC                                                                                                    |                                                                                                  |                            |
| Version 1.2 x de l'annlication dénlové                                                                                                    | e nour la campagne 2015 ·                                                                        |                            |
| La nouvelle version de l'application E                                                                                                    | e pour la campagne 2010 .<br>TIC propose de nouveaux éléments issus des remontées des utilisateu | urs et des améliorations : |
| - L'import des données est facilité à l'                                                                                                    | aide d'un quide et d'un fichier pré-rempli                                                       |                            |
| - L'export des données est amélioré e                                                                                                    | et désormais possible pour une liste d'HAI                                                       |                            |
| - Les calculs d'indicateurs ont été revu                                                                                                    | us et une fiche les décrivant est à disposition des utilisateurs des restit                      | utions                     |
| - Les indicateurs calculés sont export                                                                                                    | ables dans une feuille de calcul.                                                                |                            |
| <ul> <li>L'outil de relance des écoles et étab.</li> </ul>                                                                                                    | lissements a été amélioré.                                                                       |                            |
| - Le formulaire de "contact" accessible                                                                                                    | e en bas de page permet une assistance plus efficace.                                            |                            |
| L'équipe ETIC espère que cette nouv                                                                                                    | elle version répondra à vos attentes.                                                            |                            |
| L'équipe ETIC                                                                                                    |                                                                                                  |                            |
| Cliquez pour accèder au n                                                                                                    | nodule:                                                                                          |                            |
|                                                                                                    | COLLECTE SI PERVISION                                                                            |                            |

On arrive dans le module de saisie. Choisir l'établissement de saisie et cliquer sur Filtrer.

**<u>REMARQUE</u>** : dans le **cas d'une cité scolaire** l'ensemble des établissements apparaissent dans le menu déroulant. Si le réseau informatique est unique etqu'il est impossible de détailler le matériel pour chacun des établissements, il est conseillé de n'effectuer qu'une seule saisie globale sur le RNE de l'établissement principal de la cité scolaire.

| A+/A/A-                                                     | 2                                                                               | COLLECTE       | RESTITUTION   |
|-------------------------------------------------------------|---------------------------------------------------------------------------------|----------------|---------------|
|                                                             | ETIC<br>Enquête sur les Technologies de l'Information et de la<br>Communication | DIR<br>Degré 2 |               |
|                                                             | EXPORTATION                                                                     | AIDE I         | EN LIGNE 🛄    |
| Accueil > Collecte > Saisie<br>TOULOUSE<br>Saisie - COLLEGE | Etablissements                                                                  |                | Filtrer 7     |
| Plan du site - Mentions Légales - Contact                   | © 2012 Ministère de l'éducation nationale - Tous droits réservés                |                | prod - V1.0.4 |

Après avoir **cliqué sur FILTRER**, les thèmes de l'enquête s'affichent.

Ouvrir les thèmes en cliquant sur ces derniers afin d'afficher les questions (il est possible d'ouvrir tous les thèmes en même temps afin d'afficher l'ensemble des questions et IMPRIMER la page via le navigateur).

| +/A/A-                                                                                                    | <u>► cc</u>                                                                                                    |                                                                                                    |
|----------------------------------------------------------------------------------------------------|----------------------------------------------------------------------------------------------------|----------------------------------------------------------------------------------------------------|
| Libert - Equita - Proventit<br>REFUELQUE FRANCAISE<br>MINISTÈRE<br>DE L'ÉCHIENCIE<br>L'ENSISTE CONTROL PROPEREUR<br>ET DE LA RECHERCHE                                                                                                    | ETIC 오프 Communication et de la 산                                                                                                    | Degré 2<br>Déconnexion                                                                                                    |
| Enquête ouverte depuis le: 29                                                                                                    | 29/01/2015                                                                                                    |                                                                                                    |
| SAISIE IMPO                                                                                                    | ORTATION EXPORTATION                                                                                                    | AIDE EN LIGNE 🛄                                                                                                    |
| <u>Accueil</u> > <u>Collecte</u> > Saisie                                                                                                    |                                                                                                    |                                                                                                    |
| TOULOUSE                                                                                                    |                                                                                                    | <u>Filtrer</u>                                                                                                    |
|                                                                                                    | Vous n'avez pas encore validé le questionnaire de la nouvelle enquête en cours.<br>A ce jour, vous n'êtes pas compté comme répondant à la campagne.<br>Si vous n'avez aucune modification à faire, cliquez sur le bouton " Aucune modification"                                                                                                    |                                                                                                    |
| Saisie - COLLEGE                                                                                                    | DU                                                                                                    |                                                                                                    |
| Dernier enregistrement effect                                                                                                    | stué le 14/05/2014 par                                                                                                    |                                                                                                    |
|                                                                                                    | Aucune Modificati                                                                                                    | ion <u>Enregistrer</u>                                                                                                    |
| RENSEIGNEMEN                                                                                                    | ITS SUR L'ÉTABLISSEMENT                                                                                                    | 0                                                                                                    |
| MOYENS HUMAIN                                                                                                    | NS CONSACRES AU NUMERIQUE (TIC)                                                                                                    | 0                                                                                                    |
| SITES WEB ET SE                                                                                                    | ERVICES EN LIGNE                                                                                                    | 0                                                                                                    |
|                                                                                                    |                                                                                                    |                                                                                                    |
|                                                                                                    |                                                                                                    |                                                                                                    |
| EQUIPEMENTS A                                                                                                    |                                                                                                    |                                                                                                    |
| ATTESTATION (B                                                                                                    | 32I) ET FORMATION                                                                                                    | 0                                                                                                    |
| ATTESTATION (B                                                                                                    | 32I) ET FORMATION                                                                                                    | ion 🔒 Enregistrer                                                                                                    |
| EQUIPEMENTS A     ATTESTATION (B Plan du site - Mentions Légales - + / A / A-                                                                                                    | 32I) ET FORMATION Aucune Modificat Contact © 2012 Ministère de l'éducation nationale - Tous droits réservés CO ETIC                                                                                                    | 0<br>ion In Enregistree<br>prod                                                                                                    |
| EQUIPEMENTS A     EQUIPEMENTS A     ATTESTATION (B     ATTESTATION (B     ATTESTATIO   | 32I) ET FORMATION          Aucune Modification         - Contact       © 2012 Ministère de l'éducation nationale - Tous droits réservés         ETIC         Enquête sur les Technologies de l'Information et de la Communication                                                                                                    |                                                                                                    |
| EQUIPEMENTS A     EQUIPEMENTS A     ATTESTATION (B     ATTESTATION (B     ATTESTATIO   | Aucune Modificati<br>- Contact © 2012 Ministère de l'éducation nationale - Tous droits réservés<br>Contact ETIC<br>Enquête sur les Technologies de l'Information et de la<br>Communication                                                                                                    | C     C     |
| EQUIPEMENTS A     EQUIPEMENTS A     ATTESTATION (B     ATTESTATION (B     ATTESTATIO   | <u>Aucune Modification nationale - Tous droits réservés</u> • Contact         • 2012 Ministère de l'éducation nationale - Tous droits réservés         • Co         ETIC         Enquête sur les Technologies de l'Information et de la Communication         9/01/2015       • EXPORTATION                                                                                                    |                                                                                                    |
|                                                                                                    | 321) ET FORMATION       Aucune Modification         - Contact       © 2012 Ministère de l'éducation nationale - Tous droits réservés         - Contact       © 2012 Ministère de l'éducation nationale - Tous droits réservés         CO       ETIC         Enquête sur les Technologies de l'Information et de la Communication       Image: Communication         9/01/2015       EXPORTATION                                                                                                    |                                                                                                    |
| EQUIPEMENTS A     EQUIPEMENTS A     ATTESTATION (B     ATTESTATION (B     ATTESTATIO   | 321) ET FORMATION          Aucune Modification         - Contact       © 2012 Ministère de l'éducation nationale - Tous droits réservés         CO         ETIC         Enquête sur les Technologies de l'Information et de la Communication         9/01/2015         DRTATION         EXPORTATION                                                                                                    |                                                                                                    |
| EQUIPEMENTS A     EQUIPEMENTS A     ATTESTATION (B     Plan du site - Mentions Légales -     (A/A-     Extended and a secondary superserver     Extended and a secondary superserver     Extended a secondary superserver     SAISIE IMPO     Accuell > Collecte > Saisie     TOULOUSE     Saisie - COLLEGE  Demier enregistrement effects                                                                                                    | 321) ET FORMATION         Aucune Modification         • Contact       • 2012 Ministère de l'éducation nationale - Tous droits réservés         • Contact       • 2012 Ministère de l'éducation nationale - Tous droits réservés         • Contact       • Contact         • ETIC       • Contact         Enquête sur les Technologies de l'Information et de la Communication       • Contact         9/01/2015       • Contact         Vous n'avez pas encore validé le questionnaire de la nouvelle enquête en cours.       • Contact         Vous n'avez pas encore validé le questionnaire de la nouvelle enquête en cours.       • Contact         Vous n'avez pas encore validé le questionnaire de la nouvelle enquête en cours.       • Contact         Vous n'avez pas encore validé le questionnaire de la nouvelle enquête en cours.       • Contact         Vous n'avez pas encore validé le questionnaire de la nouvelle enquête en cours.       • Contact         Vous n'avez aucune modification à faire, cliquez sur le bouton " Aucune modification"       • Contact         tué le 14/05/2014 par       • Contact       • Contact                                                                                                    |                                                                                                    |
|                                                                                                    | B2I) ET FORMATION         Aucune Modification         • Contact       • 2012 Ministère de l'éducation nationale - Tous droits réservés         • Contact       • Contact         • ETIC       • Contact         Enquête sur les Technologies de l'Information et de la Communication       • • • • • • • • • • • • • • • • • • •                                                                                                    | on  Enregistrer  Con  Enregistrer  Con  Enregistrer  Con  Con  Con  Con  Con  Con  Con  Co                                                                                                    |
| EQUIPEMENTS A     EQUIPEMENTS A     ATTESTATION (B     ATTESTATION (B     Color of the second second s   | B2I) ET FORMATION         Aucune Modification         • Contact         • 2012 Ministère de l'éducation nationale - Tous droits réservés         • Contact         • CO         ETIC         Enquête sur les Technologies de l'Information et de la Communication         901/2015         ORTATION         EXPORTATION         Vous n'avez pas encore validé le questionnaire de la nouvelle enquête en cours.         A ce jour, vous n'êtes pas compté comme répondant à la campagne.         Si vous n'avez aucune modification à faire, cliquez sur le bouton " Aucune modification"         tué le 14/05/2014 par         Aucune Modification                                                                                                    |                                                                                                    |
| EQUIPEMENTS A   ATTESTATION (B  ATTESTATION (B  ATTESTATION | B2I) ET FORMATION         Aucune Modification         • Contact       • 2012 Ministère de l'éducation nationale - Tous droits réservés         • Contact       • 2012 Ministère de l'éducation nationale - Tous droits réservés         • Contact       • CO         ETIC       • CO         Enquête sur les Technologies de l'Information et de la Communication       • • • • • • • • • • • • • • • • • • •                                                                                                    |                                                                                                    |
| EQUIPEMENTS A  EQUIPEMENTS A  ATTESTATION (B) Plan du site - Mentions Légales - CIAIA- CIAIA- <pciaia-< p=""> <pciaia-< p=""> CIAI</pciaia-<></pciaia-<>                                                                                                    | B2I) ET FORMATION         Aucune Modification         • Contact         • Contact         • Contact         • Contact         • Contact         • Contact         • Contact         • ETIC         Enquête sur les Technologies de l'Information et de la Communication         9/01/2015         ORTATION         EXPORTATION         Vous n'avez pas encore validé le questionnaire de la nouvelle enquête en cours.         A ce jour, vous n'êtes pas compté comme répondant à la campagne.         Si vous n'avez aucune modification à faire, cliquez sur le bouton " Aucune modification"         tré le 14/05/2014 par         tré le 14/05/2014 par         Aucune Modification                                                                                                    | on Enregistrer Content of the second second |
| EQUIPEMENTS A  EQUIPEMENTS A  ATTESTATION (B)  Iten du site - Mentions Légales -  I A TABLE INFORMATION  I DE L'ÉDOCCTION NATIONALE  I DE L'ÉDOCCTION NATIONALE  I DE L'ÉDOCCTION  A SAISIE  I DULOUSE  I DE L'ÉDOCCTION  A SAISIE  I DULOUSE  I DE L'ÉDOCTION  A SAISIE  I DULOUSE  I DE L'ÉDOCTION  A SAISIE  I DULOUSE  I DE L'ÉDOCTION  A SAISIE  I DULOUSE  I DE L'ÉDOCTION  A SAISIE  I DULOUSE  I DE L'ÉDOCTION  A SAISIE  I DULOUSE  I DE L'ÉDOCTION  A SAISIE  I DULOUSE  I DE L'ÉDOCTION  A SAISIE  I DULOUSE  I DE L'ÉDOCTION  A SAISIE  I DULOUSE  I DE L'ÉDOCTION  A SAISIE  I DE L'ÉDOCTION  A SAISIE  A SAISIE  I DULOUSE  I DE L'ÉDOCTION  A SAISIE  A SAISIE  A SAISIE  <                                                                                                    | B20) ET FORMATION         Aucune Modification         • Contact         • 2012 Ministère de l'éducation nationale - Tous droits réservés         ETIC         Enquête sur les Technologies de l'Information et de la Communication         901/2015         ORTATION         EXPORTATION         Vous n'avez pas encore validé le questionnaire de la nouvelle enquête en cours.<br>A ce jour, vous n'êtes pas compté comme répondant à la campagne.<br>Si vous n'avez aucune modification à faire, cliquez sur le bouton " Aucune modification"         Lué le 14/05/2014 par         Lué le 14/05/2014 par         académique                                                                                                    | on Enregistrer Déconnexion Eiltrer Eiltrer Il établication AIDE EN LIGNE Eiltrer Il établication Il établication Il                                                                                                    |
| EQUIPEMENTS A  EQUIPEMENTS A  ATTESTATION (B) Nan du site - Mentions Légales - I / / / / - I / / / A- I / / / A- I / / / A- I / / / A- I / / / A- I / / / A- I / / / A- I / / / A- I / / / / A- I / / / A- I / / / A- I / / / A- I / / / A- I / / / A- I / / / A- I / / / A- I / / / A- I / / / A- I / / / A- I / / / A- I / / / A- I / / / A- I / / / A- I / / / A- I / / / A- I / / / A- I / / / / A- I / / / / / A- I / / / / / / A- I / / / / / / / / / / / / / / / / / / /                                                                                                    | B21) ET FORMATION         Aucune Modificati         • Contact       © 2012 Ministère de l'éducation nationale - Tous droits réservés         ETIC       • Co         Enquête sur les Technologies de l'Information et de la Communication       • Co         9/01/2015       • Co         SRTATION       EXPORTATION         Vous n'avez pas encore validé le questionnaire de la nouvelle enquête en cours.<br>A ce jour, vous n'êtes pas compté comme répondant à la campagne.<br>Si vous n'avez aucune modification à faire, cliquez sur le bouton " Aucune modification"         Etté le 14/05/2014 par       Aucune Modificati         e académique                                                                                                    | Image: Constraint of the second second sec                       |
| EQUIPEMENTS A  EQUIPEMENTS A  ATTESTATION (B) Plan du site - Mentions Légales - CALLER CONTRACTOR DE LEGALES - CALLER CONTRACTOR DE LEGALES - CONTRACTOR DE LEGALES - CALLER CONTRACTOR DE LEGALES - CALLES CONTRACTOR DE LEGALES - CONTRACTOR DE LEGALES - CON                                                                                                    | 321) ET FORMATION       Aucune Modification         • Contact       @ 2012 Ministère de l'éducation nationale - Tous droits réservés         • Contact       • CO         ETIC       • CO         Enquête sur les Technologies de l'Information et de la Communication       • CO         9/01/2015       • CO         Vous n'avez pas encore validé le questionnaire de la nouvelle enquête en cours.       • Contact         Vous n'avez pas encore validé le questionnaire de la nouvelle enquête en cours.       • Contact         Vous n'avez pas encore validé le questionnaire de la nouvelle enquête en cours.       • Contact         Vous n'avez pas encore validé le questionnaire de la nouvelle enquête en cours.       • Contact         Vous n'avez pas encore validé le questionnaire de la nouvelle enquête en cours.       • Contact         Vous n'avez aucune modification à faire, cliquez sur le bouton " Aucune modification"       • Contact         te le 14005/2014 par       • Contact       • Contact         • académique       • Contact       • Contact         • académique       • Contact       • Contact         • académique       • Contact       • Contact         • Contact       • Contact       • Contact         • Contact       • Contact       • Contact         • Contact       • Contact       • Contact     < | on Enregistrer Filtrer on Enregistrer Filtrer on Enregistrer Filtrer 01 14/05/2014 14/05/2014                                                                                                    |
| EQUIPEMENTS A  EQUIPEMENTS A  EQUIPEMENTS A  ATTESTATION (B) Plan du site - Mentions Légales - ATTESTATION (E) Plan du site - Mentions Légales - ALCONTRACTOR DE LÉGALES - SAISIE IMPO Accueil > Collecte > Saisie TOULOUSE Calssie - COLLEGE Dermier enregistrement effectuation Cal : Nom Q2: Prénom Q3: Fonction Q4: Adresse de messagerie e Q6: Nombre d'enseignants Q7: Votre matériel informatig                                                                                                    | 321) ET FORMATION         Aucune Modificati         • Context       ● 2012 Ministère de l'éducation nationale - Tous droits réservés         • Context       ● 2012 Ministère de l'éducation nationale - Tous droits réservés         • CO       ETIC         Enquête sur les Technologies de l'Information et de la Communication       ● 2012 Ministère de l'autorité de la Communication         9/01/2015       • EXPORTATION       ● 2012 Ministère de la nouvelle enquête en cours.         A ce jour, vous n'êtes pas compté comme répondant à la campagne.       Si vous n'avez aucune modification à faire, cliquez sur le bouton " Aucune modification"         • Lué le 14/05/2014 par       Aucune Modification         • académique       377         • académique       377         • académique       31         • que est-li utilisé par d'autres publics que les personnels et l'o Qui ® Non @                                                                                                    | Image: Constraint of the second second sec                       |
| EQUIPEMENTS A  EQUIPEMENTS A  FInd du site - Mentions Légales - FInd du site - Mentions Légales - FInd du site - Mentions Légales - FInd du site - Mentions Légales - Martie Conserve - Recent - Recent                                             | B21) ET FORMATION         Aucune Modification         • Context       • 2012 Ministère de l'éducation nationale - Tous droits réservés         • Context       • 2012 Ministère de l'éducation nationale - Tous droits réservés         • ETIC       • Context         Enquête sur les Technologies de l'Information et de la Communication       • Context         901/2015       • Context         Vous n'avez pas encore validé le questionnaire de la nouvelle enquête en cours.         A ce jour, vous n'êtes pas compté comme répondant à la campagne.         Si vous n'avez aucune modification à faire, cliquez sur le bouton " Aucune modification"         • Le te 14/05/2014 par         • académique         • académique         • académique         • académique         • académique         • académique         • académique         • académique                                                                                                    | Image: Constraint of the second second sec                       |
| EQUIPEMENTS A  EQUIPEMENTS A  ATTESTATION (B) Plan du site - Mentions Légales - ATTESTATION (B) Plan du site - Mentions Légales - AL ALEANNE CONTRACT DE L'ARCHION NATIONALE DE L'ARCHION NATIONALE DE L'ARCHIORCHE DE L'ARCHIORCHE DE L'ARCHIOR                                            | B21) ET FORMATION         Aucune Modification         • Contect       • 2012 Ministère de l'éducation nationale - Tous droits réservés         • Contect       • 2012 Ministère de l'éducation nationale - Tous droits réservés         • ETIC       • Contect         • ETIC       • Contect         • Enquête sur les Technologies de l'Information et de la Communication       • Contect         901/2015       • Contect         • Vous n'avez pas encore validé le questionnaire de la nouvelle enquête en cours. A ce jour, vous n'êtes pas compté comme répondant à la campagne.         Si vous n'avez aucune modification à faire, cliquez sur le bouton " Aucune modification"         • te le 14/05/2014 par         • académique         • académique         • académique         • académique         • académique         • académique         • académique         • académique         • académique         • académique         • Out • Non ©         • Out • Non ©         • Out • Non ©         • Out • Non ©         • Out • Non ©         • Out • Non ©         • Out • Non ©         • Out • Non ©         • Out • Non ©                                                                                                    | ion       Enregister         prod       image: constraint of the second second se                                                                           |

Actualiser TOUTES les réponses de TOUS les thèmes et ne pas oublier de cliquer sur « ENREGISTRER » sinon en cas de fermeture du navigateur toute la saisie sera perdue !!!!! Si vous n'avez aucune modification à faire pour cette section cliquez sur « Aucune Modification »